#### Microsof Office 365 Kullanım Klavuzu

İzmir Kâtip Çelebi Üniversitesi Personelleri ve Öğrencileri İzmir Kâtip Çelebi Üniversitesi kurum e-posta adreslerini kullanarak Office 365 hesaplarını aktif hale getirebilirler.

1.Adım

İnternet tarayıcısında aşağıdaki adrese gidiniz.

https://www.microsoft.com/tr-tr/education/products/office

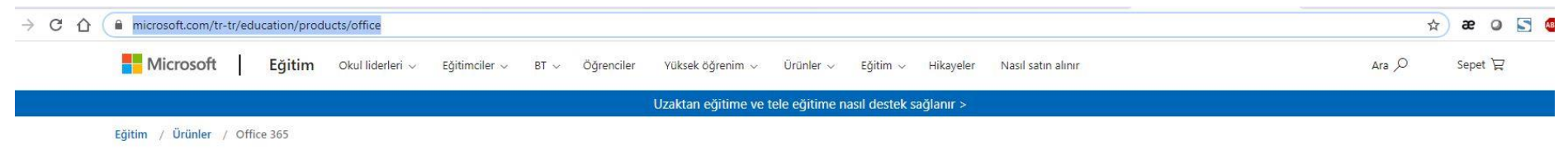

# Office 365 Eğitim

# Office 365'e ücretsiz başlayın

Koşullara uygun kurumlardaki öğrenciler ve eğitmenler Word, Excel, PowerPoint, OneNote ve şimdi Microsoft Teams'i ve diğer sınıf araçlarını da içeren Office 365'e kayıt olabilir. Geçerli okul eposta adresinizi kullanarak hemen bugün başlayabilirsiniz.

Okul e-posta adresinizi girin

BAŞLAYIN

UYGUN DEĞİL MİSİNİZ? DİĞER SEÇENEKLERİ GÖRÜN >

OKULLAR İÇİN NASIL SATIN ALACAĞINIZI ÖĞRENİN >

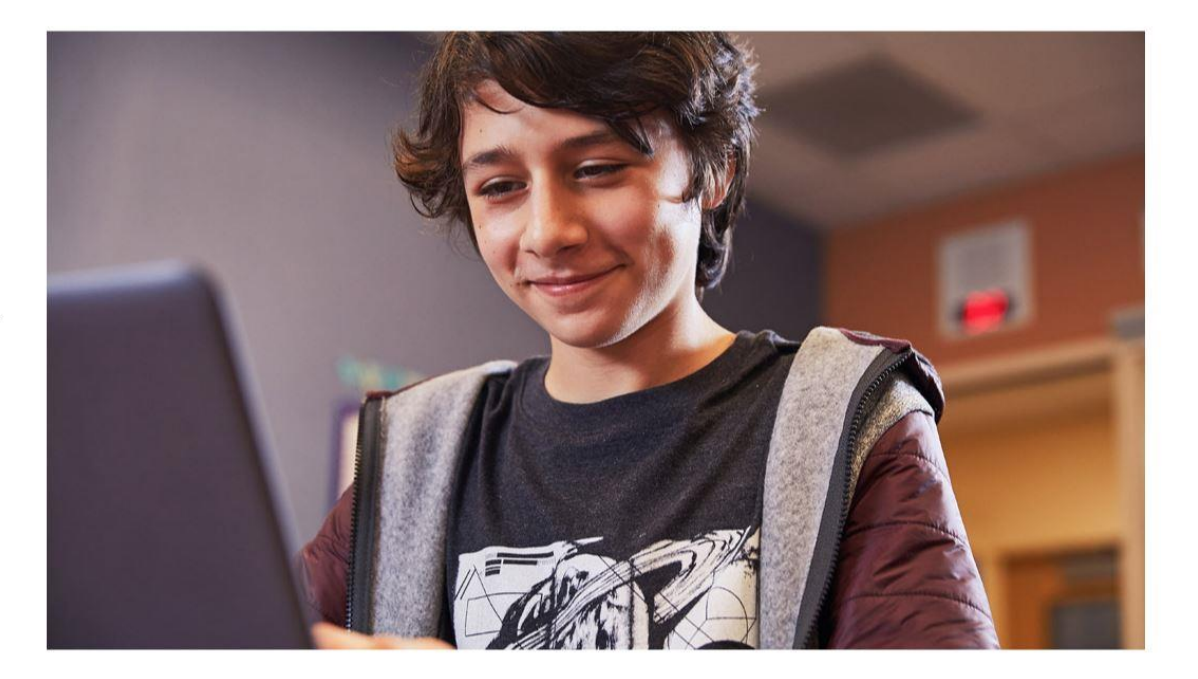

#### 2. Adım

Açılan ekranda "okul e posta adresiniz giriniz" yazılı kutucuğa İzmir Kâtip Çelebi Üniversitesi kurum e-posta adresinizi girerek "başlayın" butonuna tıklayın.

#### 3.Adım

İzmir Kâtip Çelebi Üniversitesi kurumsal e-posta adresi girişi yapıldıktan sonra ekranda olduğu gibi öğrenci veya personel doğrulaması yapmak için sizden seçim yapmanız istenecektir. Eğer İzmir Kâtip Çelebi Üniversitesi personeli iseniz Öğretmenim, İzmir Kâtip Çelebi Üniversitesi öğrencisi iseniz Öğrenciyim seçimini yapınız

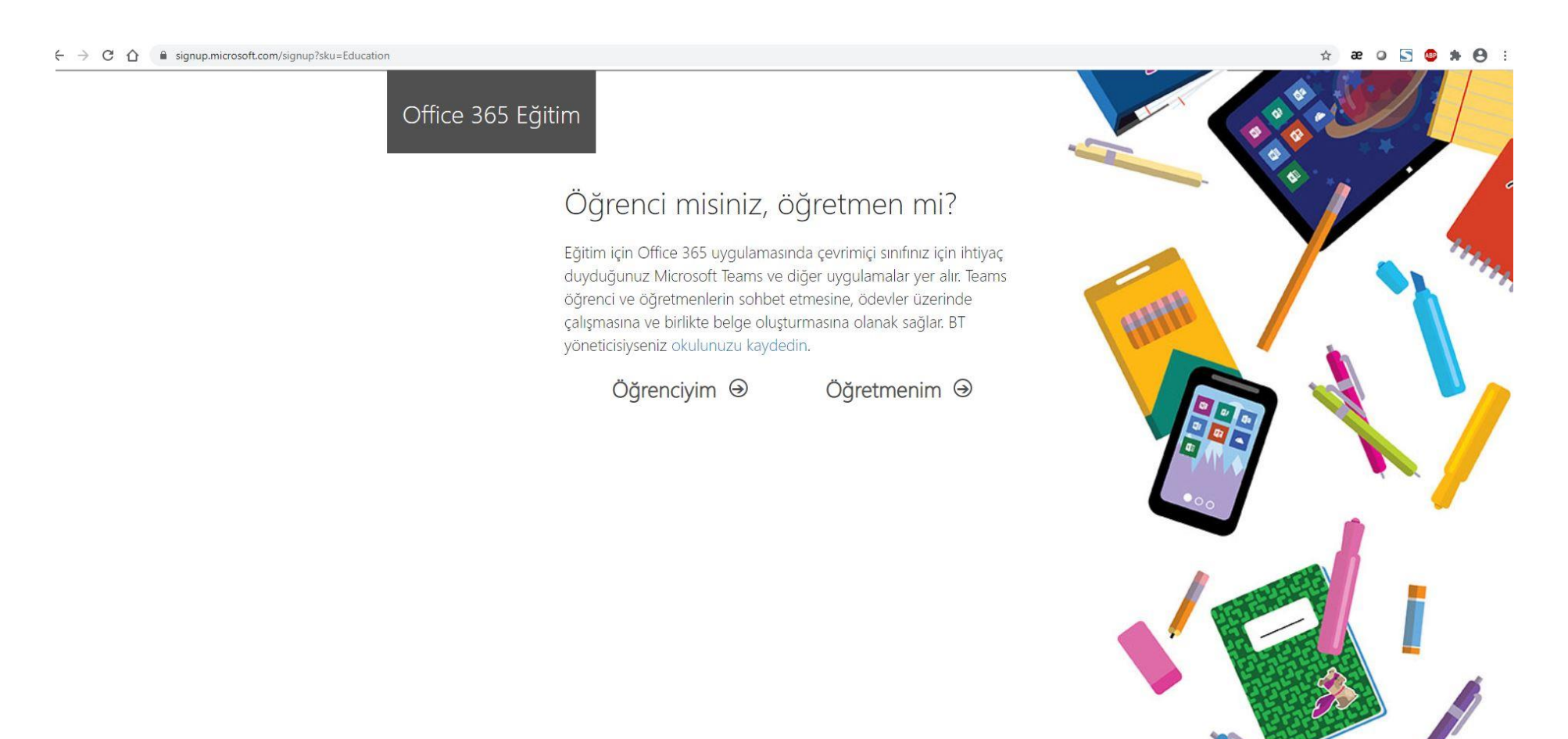

#### 4. Adım

Sizden istenen bilgileri doldurup Başlat butonuna tıklayın.

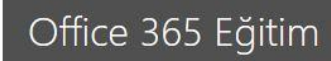

## Hesabınızı oluşturun

Ad

Soyadı

Parolayı değiştir

Parolayı onaylayın

test5@ikc.edu.tr adresine bir doğrulama kodu gönderdik. Kaydı tamamlamak için kodu girin.

Doğrulama kodu

kayıt kodunu yeniden gönder

Türkiye

Ülkenizi veya bölgenizi göremiyor musunuz?

☐ Microsoft, bana işletmelere yönelik Microsoft ürünleri ve hizmetleriyle ilgili promosyonlar ve teklifler gönderebilir.

Ürünleri ve hizmetleri hakkında ilgili bilgi alabilmek için Microsoft'un bilgilerimi seçili iş ortaklarıyla
paylaşmasını istiyorum. Daha fazla bilgi edinmek veya dilediğiniz zaman abonelikten çıkmak için
Gizlilik Bildirimi'ni görüntüleyin.

Başlat seçeneğini işaretlediğinizde hükûm ve koşullarımızı ve Microsoft Gizlilik İlkesi'ni kabul etmiş, eposta adresinizin kuruluşunuzla ilişkili olduğunu (kişisel kullanım amaçlı ya da tüketiciye yönelik bir eposta adresi olmadığını) doğrulamış olursunuz. Ayrıca kuruluşunuzdaki bir yöneticinin, hesabınızın ve verilerinizin denetimini alabileceğini ve adınızın, e-posta adresinizin ve deneme kuruluşu adının kuruluşunuzdaki başka kişilerce görülebileceğini anladığınızı da kabul etmiş olursunuz. Daha fazla bilgi edinin.

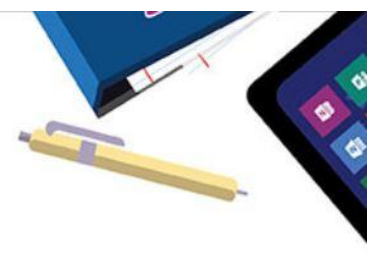

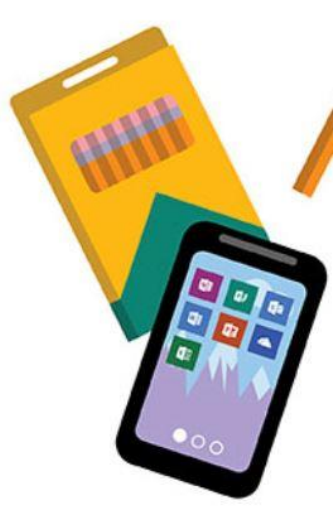

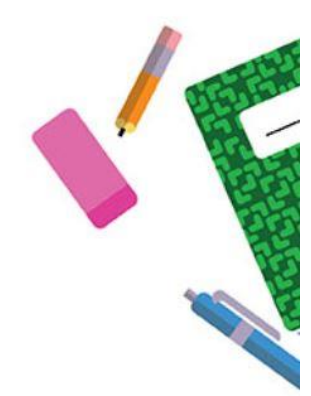

### Doğrulama Kodunuzu İzmir Kâtip Çelebi Üniversitesi kurum e-posta adresine girerek görebilirsiniz

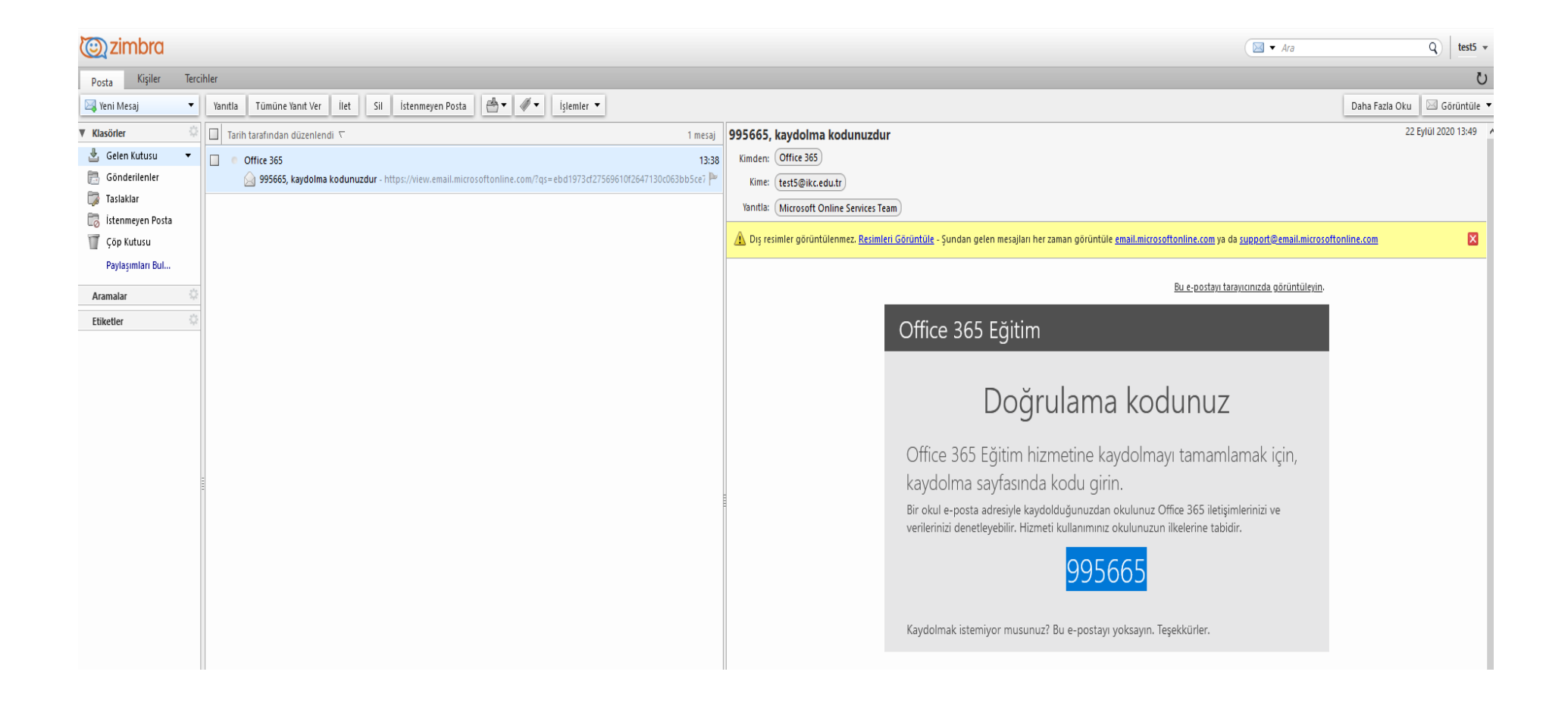

### 5. Adım

Sağ üst kısımda bulunan office uygulamaları yükleyin sekmesinden office uygulaması yükleyin kısmından istenilen uygulamayı yükleye bilirsiniz.